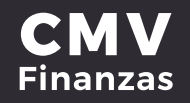

### **INVERSIONES A PLAZO FIJO** a) NUEVA INVERSIÓN

1. Seleccionar opción de **"Inversiones"** desde la cinta principal de opciones o desde el acceso directo dentro de una cuenta.

|                            | ·                |                     |             |                                 |                |                                                                                                    |                 |          |
|----------------------------|------------------|---------------------|-------------|---------------------------------|----------------|----------------------------------------------------------------------------------------------------|-----------------|----------|
| VALLADOLID®                | 값<br>Mis cuentas | 🖨<br>Transferencias | ©<br>Pagos  | <mark>ជាំ</mark><br>Inversiones | Administración | Ø<br>Sucursales                                                                                                    | Promociones     | Cerrar s |
|                            |                  | Mis c               | uentas      | 1                               | -              |                                                                                                    |                 |          |
| Accesos rápidos            | s                | 6                   | Depósitos   | a la Vista                      |                | Estad                                                                                                    | los de cuenta 👔 |          |
| > Dar de alta una cuer     | nta              | Cuenta              | A.          |                                 | Monto          | rransaccion<br>es                                                                                                    | ñ.              |          |
| > Comprobantes             |                  | ~ A                 | HORRO CMV   |                                 | \$505.64       |                                                                                                    | ł.              |          |
|                            |                  | ~ 10                | VERDINÁMICA | CMV                             | \$24,293.00    | 004                                                                                                    | ,               |          |
| Ayuda rápida               |                  | ~ D                 | EBITO CMV   |                                 | \$0.00         | Inversion of the second second | iones           |          |
| > ¿Qué más puedo h         | lacer?           | Total e             | in cuentas  |                                 | \$24,798.64    | 5                                                                                                    |                 |          |
| Promociones<br>Inversiones |                  |                     |             |                                 |                |                                                                                                    |                 |          |
| > ¿Qué más necesito        | saber7           | តា                  | Depósitos   | a plazo fijo                    |                | Estad                                                                                                    | os de cuenta 👔  |          |
| Ayuda                      |                  | Cuenta              | 1           |                                 | Monto          | *                                                                                                    |                 |          |
| Aviso de privacid          | fact             | ~ 0                 | VERPLUS CMV |                                 | \$1,500.00     | ,                                                                                                    |                 |          |
|                            |                  | Total               | en cuentas  |                                 | \$1,500.00     |                                                                                                    |                 |          |

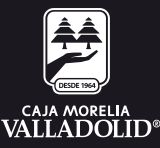

#### **CMV** Finanzas

#### 2. Dar clic en la cuenta o cuentas para ingresar el monto a invertir.

3. Elegir el plazo de la inversión:

a. 14-60 días b. 91 días c. 180 días

4. Se muestra la **tasa de rendimiento** conforme al monto a invertir y el plazo elegido y dar clic en continuar.

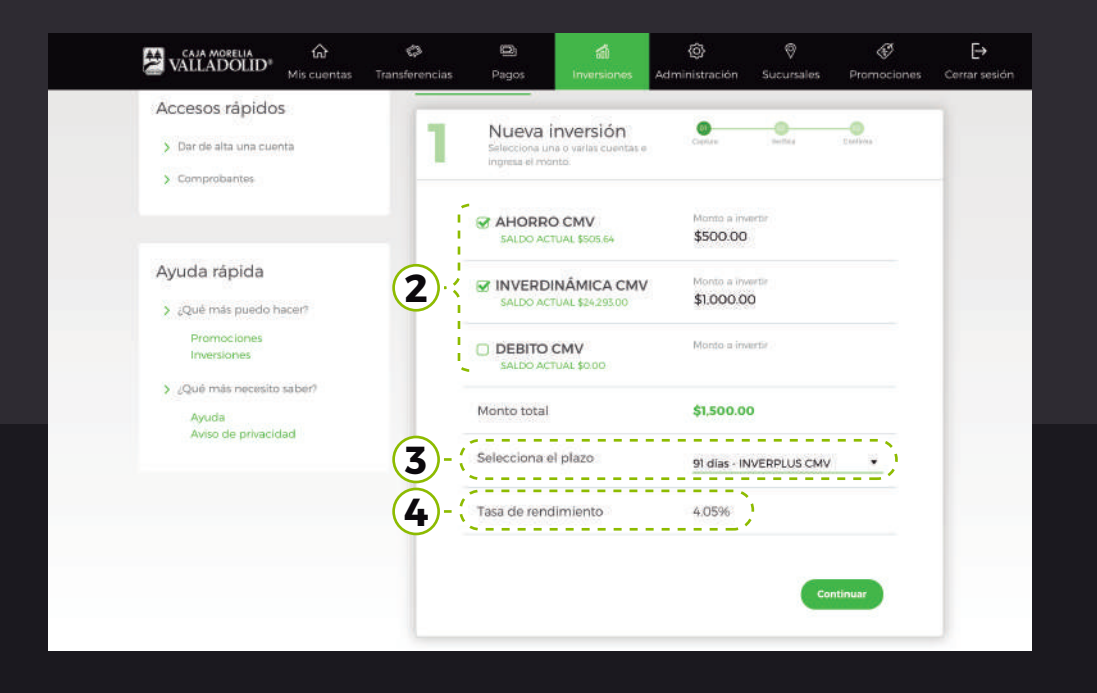

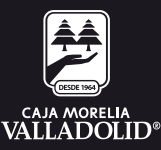

# 6. Se muestra la confirmación de la inversión (Revisar que los datos sean correctos). 7. Ingresar clave dinámica y dar clic en confirmar.

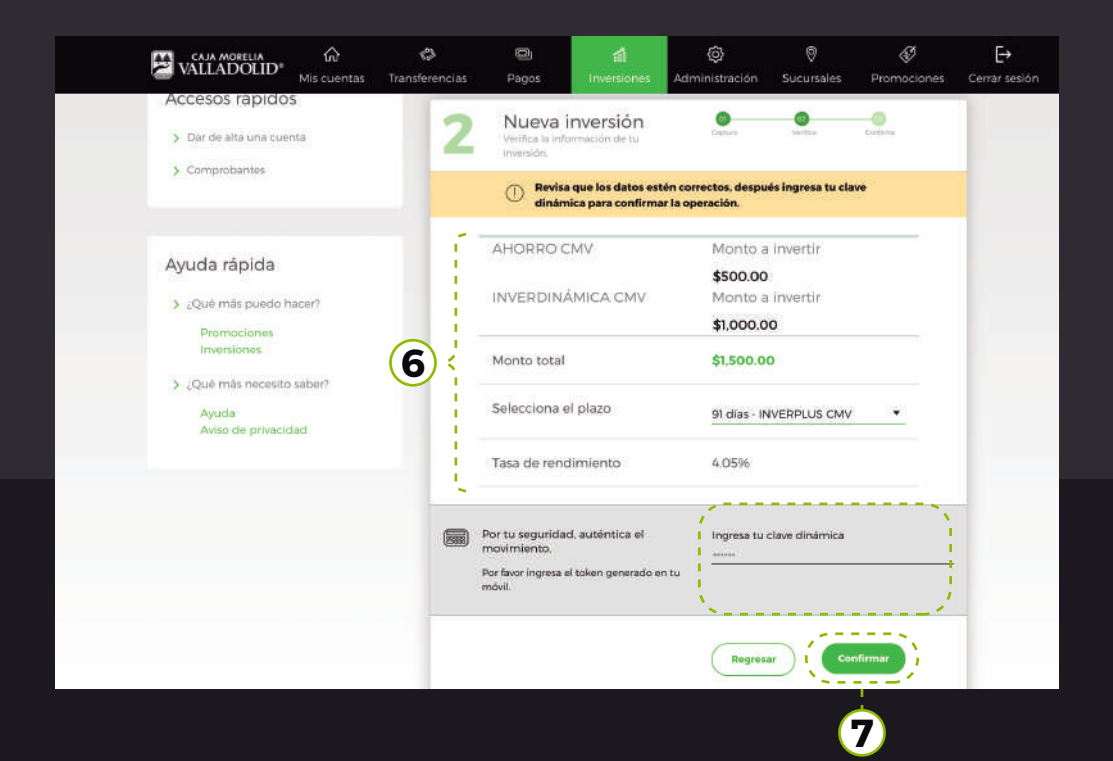

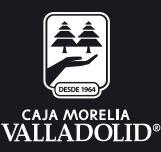

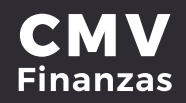

## 8. Se muestra **resultado de la inversión** con las opciones y atajos de: mis cuentas y otra inversión.

| CAJA MORELIA 🛱<br>VALLADOLID <sup>®</sup> Mis cuentas Tran | ත් පි<br>sferencias Pagos | វលី<br>Inversiones              | <ul> <li>Administración</li> </ul> | ©<br>Sucursales | €<br>Promociones | [→<br>Cerrar sesión |
|------------------------------------------------------------|---------------------------|---------------------------------|------------------------------------|-----------------|------------------|---------------------|
| Accesos rapidos<br>> Dar de alta una cuenta                | 3 Nueva                   | inversión<br>In de tu inversión | Capture                            | 02<br>Vertilies | Courtyree        |                     |
| > Comprobantes                                             | 💮 Tu in                   | versión se ha realiz            | ado exitosamente.                  |                 |                  |                     |
| Ayuda rápida                                               | Número de                 | ) folio                         | 205                                |                 |                  |                     |
| > ¿Qué más puedo hacer?                                    | Cuenta de                 | a retiro                        | AHORRO                             | D CMV           |                  |                     |
| / roriscianca<br>Inversiones<br>) ¿Qué más necesito saber? | Cuenta de                 | e retiro                        | INVERD                             | INÁMICA CM      | ٢V               |                     |
| Ayuda<br>Aviso de privacidad                               | Monto tota                | d.                              | \$1,500.00                         | D               |                  |                     |
|                                                            | Plazo                     |                                 | 91 días                            |                 |                  |                     |
|                                                            | Tasa de ren               | ndimiento                       | 4.05%                              |                 |                  |                     |
|                                                            | Fecha de d                | lepósito                        | 26/12/201                          | 9 16:07:12      |                  |                     |
|                                                            |                           |                                 | Mis cuen                           | tas Otra        | inversión        |                     |

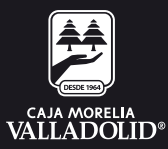

#### **CMV** Finanzas

### **b) CANCELAR INVERSION**

## 1. Seleccionar opción de **"Inversiones"** desde la cinta principal de opciones.

| CAJA MORELIA                        | 0              | 9              | 4           | Ô              | Ø                | Ð               | F⇒        |
|-------------------------------------|----------------|----------------|-------------|----------------|------------------|-----------------|-----------|
| VALLADOLID <sup>®</sup> Mis cuentas | Transferencias | Pagos          | Inversiones | Administración | Sucursales       | Promociones     | Cerrar se |
|                                     | Mis c          | uentas         | 1           |                |                  |                 |           |
| Accesos rápidos                     |                | Depósitos a    | la Vista    |                | Estad            | ios de cuenta 👔 |           |
| > Dar de alta una cuenta            | Cuenta         | i.             |             | Monito         | Transaccio<br>es | n.              |           |
| > .Comprobantes                     | ~ A            | HORRO CMV      |             | \$505.64       |                  |                 |           |
|                                     | ~ 0            | IVERDINÁMICA ( | :MV         | \$24,293.00    | 004              | ,               |           |
| Ayuda rápida                        | ~ D            | EBITO CMV      |             | \$0.00         | Invers           | iones           |           |
| > ¿Qué más puedo hacer?             | Total e        | n cuentas      |             | \$24,798.64    | ks.              |                 |           |
| Promociones                         |                |                |             |                |                  |                 |           |
| ¿Qué más necesito saber?            | តា             | Depósitos a    | plazo fijo  |                | Estad            | os de cuenta 👔  |           |
| Ayuda                               | Cuenta         |                |             | Monto          | 2                |                 |           |
| Aviso de privacidad                 | ~ 0            | IVERPLUS CMV   |             | \$1,500.00     |                  |                 |           |
|                                     | Total e        | n cuentas      |             | \$1,500.00     |                  |                 |           |

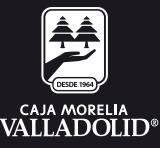

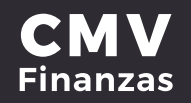

### Dar clic en la opción de "cancelar inversión" Se muestran las inversiones activas.

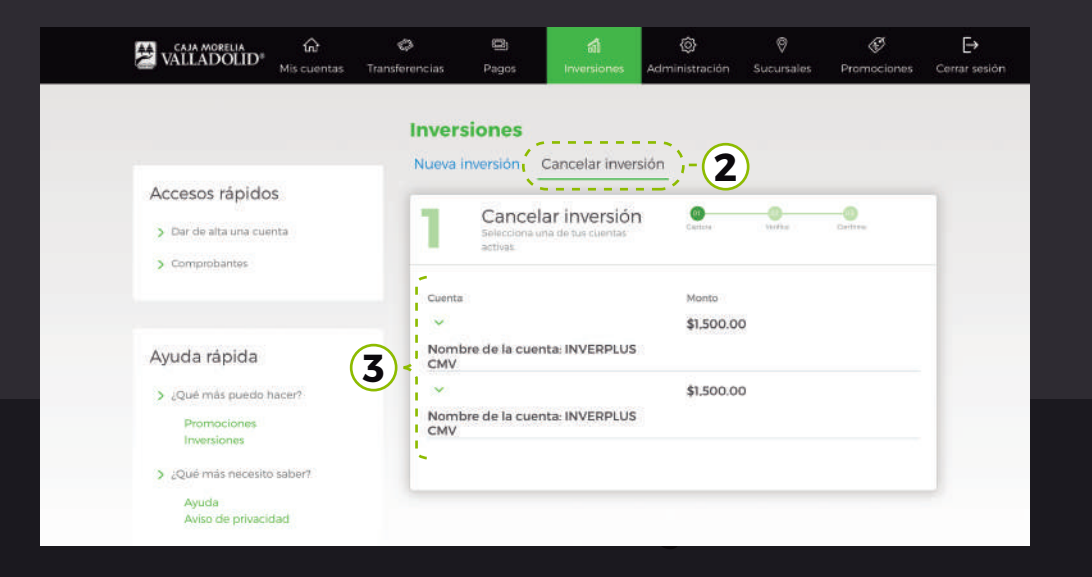

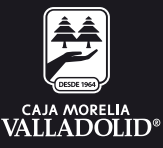

#### **CMV** Finanzas

#### 4. Al dar clic en una inversión activa, se muestra una **opción para** cancelar la inversión.

5. Se muestra la información de:

- · Saldo · Fecha de apertura · Número de contrato
  - · Fecha de vencimiento · Plazo de inversión

· Tasas de rendimiento

6. Dar clic en la **opción cancelar**.

|                            | බ ්<br>cuentas Transferencias | ලා<br>Pagos                          | ជឿ<br>Inversiones             | Administración        | 0<br>Sucursales           | Promociones         | <b>C</b> errar sesión |
|----------------------------|-------------------------------|--------------------------------------|-------------------------------|-----------------------|---------------------------|---------------------|-----------------------|
|                            | Inve                          | rsiones                              |                               |                       |                           |                     |                       |
| Accesos rápidos            | Nuev                          | a inversión <u>C</u>                 | ancelar inver                 | sión                  |                           |                     |                       |
| > Dar de alta una cuenta   | 1                             | Cancela<br>Selecciona una<br>activas | r inversiór<br>de tus cuentas | n 🧐                   | Vertice                   | Erefene             |                       |
| > Comprobantes             |                               |                                      |                               |                       | - 、                       |                     |                       |
|                            | <b>4</b>                      | ita.                                 |                               | \$1,500.00            |                           |                     |                       |
| Ayuda rápida               | Nor<br>CM                     | nbre de la cuent<br>V                | a: INVERPLUS                  |                       | 1                         |                     |                       |
| > ¿Qué más puedo hacer     | 7                             | Información d                        | le la inversiór               | 1                     |                           |                     |                       |
| Promociones<br>Inversiones | <b>(5)</b> <                  | Saldo<br><b>\$1,500.00</b>           | Fecha<br>2020                 | de vencimiento        | Fecha de de<br>2019-10-15 | pósito<br>T00:00:00 |                       |
| > _Què más necesito sab    | er?                           | Plazo de inversión<br>91 días        | Nümi<br>9021                  | ero de contrato<br>82 | Tata de rend<br>4.05%     | limiento            |                       |
| Aviso de privacidad        |                               |                                      |                               |                       | (Ō                        | Cancelar I -        | 6                     |

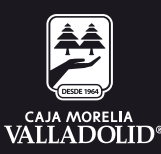

### 7. Validar que la información sea la correcta.8. Ingresar clave dinámica y dar clic en confirmar.

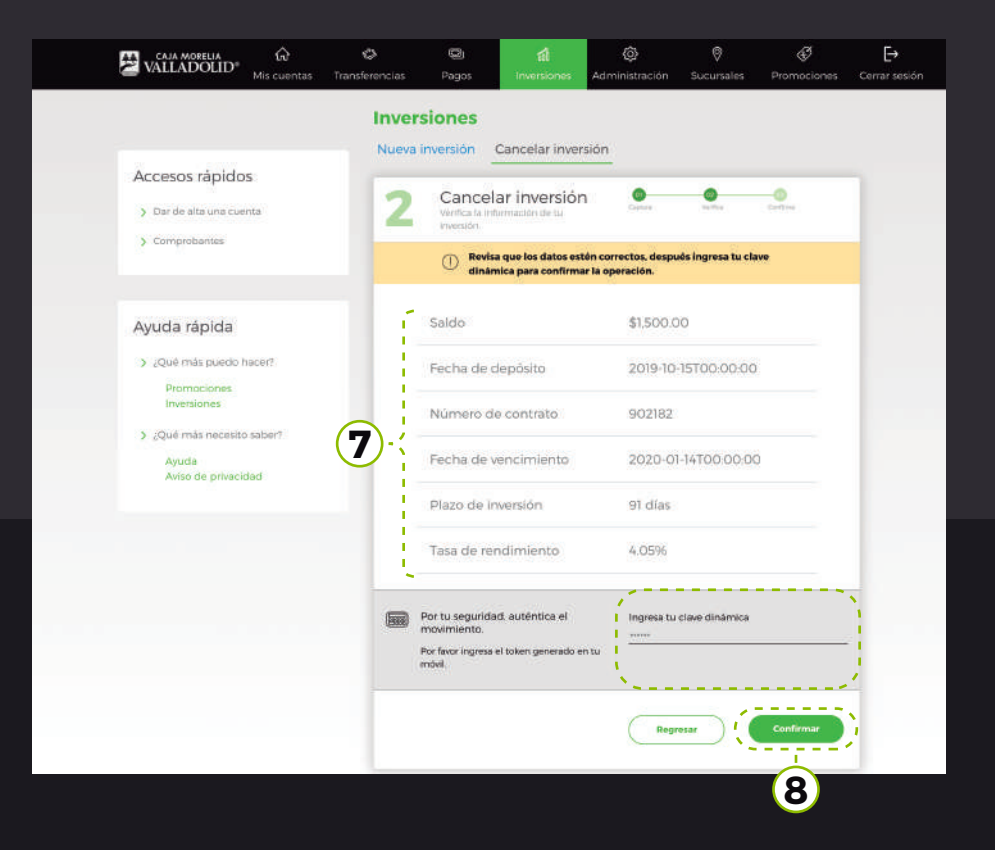

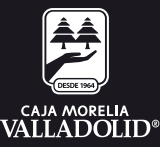

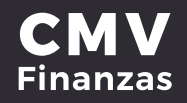

### 9. Se muestra **resultado de la cancelación** de inversión con las opciones y atajos de: Ir a inversiones y cancelar otra inversión.

|                                                               | Inversiones                                   | r lauarrián            |                               |  |  |
|---------------------------------------------------------------|-----------------------------------------------|------------------------|-------------------------------|--|--|
| Accesos rápidos<br>> Dar de alta una cuenta<br>> Comprobantes | 3 Cancelar inve<br>centrmación de la cancelar | ersión one             | <b>O</b>                      |  |  |
|                                                               | 🔗 Tu invensión se ha c                        | ancelado exitosamente. |                               |  |  |
| Ayuda rápida                                                  | Número de folio                               | 902182                 |                               |  |  |
| > ¿Qué más puedio hacer?                                      | Saldo                                         | \$1,500.0              | \$1,500.00                    |  |  |
| Inversiones                                                   | Fecha de depósito                             | 2019-10                | 2019-10-15T00:00:00           |  |  |
| Ayuda<br>Aviso de privacidad                                  | Número de contra                              | to 902182              | 902182<br>2020-01-14T00:00:00 |  |  |
|                                                               | Fecha de vencimie                             | ento 2020-0            |                               |  |  |
|                                                               | Plazo de inversión                            | 91 dias                |                               |  |  |
|                                                               | Tasa de rendimien                             | 4.05%                  |                               |  |  |
|                                                               | Fecha de depósito                             | 15/10/20               | 19                            |  |  |
|                                                               |                                               |                        |                               |  |  |

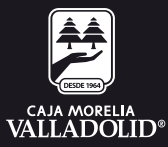